### Podpisywanie dokumentów za pomocą Adobe Reader

- 1. Uzupełnij dokument w formacie Word
- 2. Zapisz dokument w formacie pdf
- 3. Otwórz dokument pdf za pomocą programu Adobe Reader. Jeśli nie masz tego programu, ściągnij go ze strony: <u>https://get.adobe.com/pl/reader</u>
- 4. Wybierz z menu "Wypełnij i podpisz"

| Wszystkie narzędzia Edytuj Ko                                                                                                    | onwertuj Podpis elektroniczny                                                   | Znajdź tekst lub narzędzia Q                                                                                                    | 6 |
|----------------------------------------------------------------------------------------------------|---------------------------------------------------------------------------------|----------------------------------------------------------------------------------------------------|---|
| Wszystkie narzędzia                                                                                                    | ×                                                                               |                                                                                                    |   |
| Eksportuj plik PDF                                                                                                    |                                                                                 |                                                                                                    |   |
| Edvtui plik PDF                                                                                                    | ( <sup>4</sup> )                                                                |                                                                                                    |   |
|                                                                                                    | l.                                                                              | UMOWA O SWIADCZENIE USŁUG<br>(umowa dla psychologów/ coachów/ terapeutów/ dietetyków/ kosmetologów)                                                                                                 |   |
|                                                                                                    | e,                                                                              | Limeura avuerta u deiu unu Krakevia semiedaru:                                                                                                    |   |
| Połącz pliki                                                                                                    | IXI,                                                                            | oniowa zawarta w dinu                                                                                                    |   |
| Crganizuj strony                                                                                                    | a.                                                                              | HEALTH NETWORKS Spółka z ograniczoną odpowiedzialnością, z siedzibą w Krakowie (kod-pocztowy:<br>30-347), przy ul. Kapelanka 12, wpisaną w rejestrze przedsiębiorców prowadzonym przez Sąd Rejonowy |   |
| 📮 Dodaj komentarze                                                                                                    |                                                                                 | dla Krakowa Śródmieścia w Krakowie, XI Wydział Gospodarczy Krajowego Rejestru Sądowego pod nr<br>KRS 0000998566, NIP 6762628243, REGON 52345584000000, kapitał zakładowy 6 400 zł (w całości        |   |
| Skanuj i wykonaj OCR                                                                                                    |                                                                                 | opłacony), reprezentowaną przez Dominikę Tatar - pełnomocnika zarządu, zwaną dalej Zamawiającym,                                                                                                    |   |
| Chroń plik PDF                                                                                                    |                                                                                 | a prowadzącym nierejestrowaną działalność gospodarczą, z siedzibą w (), ul.                                                                                                    |   |
| Redaguj plik PDF                                                                                                    |                                                                                 | ,PESEL zwanym dalej <b>Wykonawcą</b> ,                                                                                                    |   |
| Kompresui plik PDF                                                                                                    |                                                                                 | Dodatkowe informacje:                                                                                                    |   |
| Company for a second second se |                                                                                 | telefon kontaktowy:                                                                                                    |   |
|                                                                                                    | $\mathbf{H}$                                                                    | numer konta do przelewu.                                                                                                    |   |
| Wypełnij i podpisz                                                                                                    |                                                                                 |                                                                                                    |   |
| Konwertuj na PDF                                                                                                    |                                                                                 | Następującej treści:                                                                                                    |   |
| Pokaż więcej                                                                                                    |                                                                                 | §1. Przedmiot umowy                                                                                                    |   |
| IVYPELNIJ I PODPISZ SIĘ<br>X V • O –<br>Dodaj podpis +<br>Dodaj inicjały +                                                                                                    | ₽.<br>₽.<br>₽.<br>₽.<br>₽.<br>₽.<br>₽.<br>₽.<br>₽.<br>₽.<br>₽.<br>₽.<br>₽.<br>₽ | UMOWA O ŚWIADCZENIE USŁUG<br>(umowa dla psychologów/ coachów/ terapeutów/ dietetyków/ kosmetologów)<br>Umowa zawarta w dniu                                                                         |   |
|                                                                                                    |                                                                                 | Dodatkowe informacje:                                                                                                    |   |
|                                                                                                    |                                                                                 | e-mail:<br>telefon kontaktowy:                                                                                                    |   |
|                                                                                                    |                                                                                 | numer konta do przelewu:                                                                                                    |   |
|                                                                                                    |                                                                                 |                                                                                                    |   |
|                                                                                                    |                                                                                 | <b>N</b> <i>A A A A A A A A A A</i>                                                                                                    |   |
|                                                                                                    |                                                                                 | ivasiępującej riesci.                                                                                                    |   |

5. Wybierz "dodaj podpis" lub "dodaj inicjały" -> "Rysuj"

|                    | Typ Rysuj Obraz |                                 |
|--------------------|-----------------|---------------------------------|
|                    |                 |                                 |
|                    | 5               | a sporu                         |
|                    |                 | cych eg                         |
|                    | Wyczyść         |                                 |
| Zar.<br>Sp.<br>Zar | Zapisz inicjały | ≿h osobo<br>varunkóv<br>zgodnie |
|                    | Anuluj Zastosuj |                                 |
|                    |                 |                                 |

6. Gdy podpis będzie gotowy naciśnij "zastosuj" i wybierz odpowiednie miejsce gdzie należy umieścić podpis i naciśnij lewym przyciskiem myszy.

| Podpis elektroniczny   | × | <b>k</b>                  |                                                                                                    |  |
|------------------------|---|---------------------------|----------------------------------------------------------------------------------------------------|--|
| WYPEŁNIJ I PODPISZ SIĘ |   | ₽                         |                                                                                                    |  |
| X 🗸 • 🗆                | _ | l.                        |                                                                                                    |  |
| Dodaj podpis           | + | e,                        |                                                                                                    |  |
| R                      | × | Ĩ <u>Ă</u> ],<br>Ø&,<br>● | niemożliwe, właściwym sądem do rozstrzygnięcia sporu będzie sąd miejscowo właściwy dla<br>siedziby Zamawiającego.<br>4. Umowa została sporządzona w dwóch jednobrzmiących egze<br>dla każdej ze Stron.                                                                                          |  |
|                        |   |                           | Zamawiający Wykonawca                                                                                                    |  |
|                        |   |                           | Zamawiający przestrzega zapisów RODO. Administratorem danych osobowych Wykonawcy jest Health Networks<br>Sp. z o.o. a powyższe dane używane są tylko do wypełnienia warunków zawartej umowy. W kazdym momencie<br>Zemawiający ma wpiąd do danych, może je edytować lub usunąć zgodnie z prawem. |  |

7. Zapisz dokument w pliku i prześlij gotowy plik do Dominiki Tatar <u>d.tatar@wellbeingpolska.pl</u>

### Podpisywanie dokumentów za pomocą Microsoft Edge

1. Uzupełnij dokument w formacie Word

- 2. Zapisz dokument w formacie pdf
- Otwórz dokument pdf za pomocą programu Microsoft Edge. Jeśli nie masz tego programu, ściągnij go ze strony: <u>https://www.microsoft.com/pl-pl/edge/download?form=MA13FJ</u>
- 4. Wybierz okienko z tekstem i zjedź kursorem do miejsca gdzie dokument powinien być podpisany

| ← C      | i) File   C:/Use    | rs/weron/Downlo | ads/HN%20Umov   | va%20NDG%20Specj                                                                                                    | aliści%20(dla%            | 20psycholożek                                                                                                    | psychotera                                                                                                    | peutek_coache                                                                                                    | ek%20rozwoju_c                                                                                                    | lietetyczek).docx.pdf                                                                  |         |            |    |
|----------|---------------------|-----------------|-----------------|----------------------------------------------------------------------------------------------------|---------------------------|----------------------------------------------------------------------------------------------------|----------------------------------------------------------------------------------------------------|----------------------------------------------------------------------------------------------------|----------------------------------------------------------------------------------------------------|----------------------------------------------------------------------------------------|---------|------------|----|
| Przepisy | Filmy do zobaczenia | PM GOOGLE       | 🗋 Ściąganie pdf | PŁYTKI LAZIENKA                                                                                                    | Podróże                   | 🗂 Fotografia                                                                                                    | 🗋 Ankiety                                                                                                    | 🗂 Dietetyka                                                                                                    | 🗂 Hiszpanski                                                                                                    | Kurs Psychodietetyk.                                                                   | 🗅 joe f | Psie sprav | vy |
| ≔   ∀    | ∽ 💙 Draw ∽          | 🖌   🗊   A       | að Ask          | Copilot                                                                                                    | -                         | + +                                                                                                    | 1 of 7                                                                                                    |                                                                                                    |                                                                                                    |                                                                                        | 0 0     | 8 👂        | 21 |
|          |                     |                 | 7               | (umowa dl<br>Umowa zawarta w dn<br>HEALTH NETWORK<br>30-347), przy ul. Kap<br>dla Krakowa Śródmi<br>KRS 0000988566, N<br>opłacony), reprezentc<br>a pr<br>placony), reprezentc<br>a pr<br>placony), reprezentc<br>a pr<br>placony), reprezent<br>cemail:<br>telefon kontaktowy;<br>numer konta do prze | UM4<br>a psychologó<br>iu | DWA O ŚWIA<br>w/ coachów/ to<br>Krakowie pomię<br>raniczoną odpow<br>isaną w rejestrze<br>wie, XI Wydział<br>3, REGON 5234<br>ominikę Tatar - p<br>ierejestrowaną r<br>onawcą, | DCZENIE<br>rapeutów/<br>izy:<br>iedzialności<br>przedsiębio<br>Gospodarcz<br>558400000<br>elnomocnika<br>iziałalność | USLUG<br>dietetyków/<br>ą, z siedzibą v<br>crow prowadzu<br>ty Krajowego fy<br>kapitał zakła<br>zarządu, zwai<br>gospodarczą, | kosmetologów<br>v Krakowie (kod-<br>onym prze Sąd<br>ejestru Sądowe<br>adowy 6 400 zł<br>ną dalej Zamawi<br>z siedzibą w | )<br>Pocztowy:<br>Rejonowy<br>go pod nr<br>(w całości<br>a <b>jącym</b> ,<br>. (), ul. |         |            |    |

5. Podpisz się pełnym imieniem i nazwiskiem

| Przepisy | Filmy do zobaczenia | PM GOOGLE  | 🗂 Ściąganie pdf | PŁYTKI LAZIENKA                                                                       | 🎦 Podróże                                             | 🎦 Fotografia                                                 | 🗋 Ankiety                                        | 🗂 Dietetyka                                              | 🗋 Hiszpanski                         | 🕒 Kurs Psychodietetyk | 🗂 joe 🕒 Psie | sprawy |
|----------|---------------------|------------|-----------------|---------------------------------------------------------------------------------------|-------------------------------------------------------|--------------------------------------------------------------|--------------------------------------------------|----------------------------------------------------------|--------------------------------------|-----------------------|--------------|--------|
| ≔∣∀      | ∽ ∀ Draw ∽          | 🖉   🔳   A® | að Ask C        | Copilot                                                                               | -                                                     | + +                                                          | 4 of 7                                           |                                                          |                                      |                       | Q   🖨 🖪      | 6      |
|          |                     |            |                 | niemożliwe, v<br>siedziby Zama<br>4. Umowa zosta<br>dla każdej ze                     | vlaściwym są<br>wiającego.<br>la sporządzon<br>Stron. | dem do rozstrz<br>na w dwóch jedn                            | ygnięcia spc                                     | ru będzie sąd<br>≦ – – – – –<br>II Weronika              | miejscowo wła<br>Ś Ă A Ż             | ściwy dla<br>A⊈ │ ÛÙ  |              |        |
|          |                     |            |                 | Zamawia                                                                               | jący                                                  |                                                              |                                                  | Wyko                                                     | nawca                                |                       |              |        |
|          |                     |            |                 | <b>Zamawiający</b> przestrzeg<br>Sp. z o.o. a powyższe<br><b>Zamawiający</b> ma wgląd | ga zapisów ROL<br>dane używane<br>do danych, mo:      | DO. Administratoro<br>są tylko do wypi<br>że je edytować lut | am danych oso<br>Inienia warun<br>o usunąć zgodi | obowych <b>Wykon</b><br>ków zawartej ur<br>nie z prawem. | awcy jest Health N<br>nowy. W każdym | letworks<br>momencie  |              |        |

6. Następnie wybierz opcję "Draw", zmień kolor na czarny i podpisz dokument stawiając parafkę.

| Przepisy C Piłmy 2020berzenia C PM GOOGLE C Ściąganie pdf C PŁYTKI LAZIENKA C Podróże C Fotografia C Ankety C Dietetyka C Hiszpanski C Kurs Psychodietetyk C joe C Psie sprawy C C A als Ask Copilot - + C 1 of 7 ? C C Q © C P Sie Sprawy C C A als Ask Copilot - + C 1 of 7 ? C C Q © C P Sie Sprawy C C A als Ask Copilot - + C 1 of 7 ? C C Q © C P Sie Sprawy C C A als Ask Copilot - + C 1 of 7 ? C C Q © C P Sie Sprawy C C A als Ask Copilot - + C 1 of 7 ? C C Q © C P Sie Sprawy C C A als Ask Copilot - + C 1 of 7 ? C C Q © C P Sie Sprawy C C A als Ask Copilot - + C 1 of 7 ? C C Q © C P Sie Sprawy C C A als Ask Copilot - + C 1 of 7 ? C C Q © C P Sie Sprawy C C A als Ask Copilot - + C 1 of 7 ? C C C Q © C P Sie Sprawy C C A als Ask Copilot - + C 1 of 7 ? C C C C C C C C C C C C C C C C C C                                                                                                    | <<br>چ |
|----------------------------------------------------------------------------------------------------|--------|
| Image: Second second second | 1 (B)  |
| UMOWA O ŚWIADCZENIE USŁUG<br>(umowa dla psychologów/ coachów/ terapeutów/ dietetyków/ kosmetologów)<br>Umowa zawarta w dniu                                                                                                    |        |
| HEALTH NETWORKS Spoka z opraniczoną odpowiedziałnością, z siedzibą w Krakowie (kod-pocztowy:<br>30-347), przy ul. Kapelanka 12, wpisaną w rejestrze przedsiębiorów prowadzonym przez Sąd Rejonowy<br>dla Krakowa Śródmieścia w Krakowie, XI Wydział Gospodarczy Krajlowego Rejestru Sądowego pod nr<br>KRS 0000998566, NIP 676262243, REGOM 5234558400000, kapitał zakładowy 6 400 zł (w calości<br>opłacony), reprezentowaną przez Dominikę Tatar - pełnomocnika zarządu, zwaną dalej Zamawiającym,<br>a prowadzącym nierejestrowaną działalność gospodarczą, z siedzibą w (), ul.<br>PESELzwanym dalej Wykonawcą,         Dodatkowe informacje:                                                                                                    |        |
| Protection (C)                                                                                                    |        |
| WANHINDER IPANZ                                                                                                    |        |
|                                                                                                    |        |
| □ □ □ □ □ □ □ □ □ □ □ □ □ □ □ □ □ □ □                                                                                                    | 8      |
| niemożliwe, właściwym sądem do rozstrzygnięcia sporu będzie sąd miejscowo właściwy da<br>siedzby Zamawiającego.<br>4. Umowa została sporządzona w dwóch jednobrzmiących egzemplarzach, po jednym egzemplarzu<br>dia każdej ze Stron.<br>Zamawiający<br>Zamawiający przestrzega zapisów RODO. Administratorem danych osobowych Wykonawcz jest Health Networks<br>Sp. z o.o. a powyższe dane używane są tylko do wyzeńnienia warunków zawartej umowy. W każdym momencie<br>Zamawiający ma wgląd do danych, może je edytować lub usunąć zgodnie z prawem.                                                                                                    |        |

7. Zapisz dokument w pliku i prześlij gotowy plik do Dominiki Tatar <u>d.tatar@wellbeingpolska.pl</u>

## Podpisywanie dokumentów Profilem Zaufanym

- 1. Wejdź na stronę: <u>https://www.gov.pl/web/gov/podpisz-dokument-elektronicznie-wykorzystaj-podpis-zau</u> <u>fany</u>
- 2. Postępuj zgodnie z krokami przedstawionymi poniżej

| = 😻 gov.pl                                                                 | Serwis Rzeczypospolitej Polskiej                                                                                                    | 🛞 Zaloguj |
|----------------------------------------------------------------------------|----------------------------------------------------------------------------------------------------|-----------|
| Strona główna                                                              | Podpisz dokument elektronicznie – wykorzystaj                                                                                                    |           |
| Rada Ministrów                                                             | podpis zaufany                                                                                                    |           |
| Kancelaria Premiera<br>Ministerstwa<br>Urzędy, instytucje<br>i placówki RP | Dzięki usłudze możesz: podpisać sprawozdanie finansowe, podpisać dokument podpisem zaufanym,<br>sprawdzić podpisy elektroniczne, wypakować dokument z podpisanego pliku xml. Podpis zaufany jest<br>ważny w załatwianiu spraw z podmiotami publicznymi. Jeśli chcesz go użyć w relacjach z innymi<br>podmiotami, upewnij się, czy zaakceptują one tak podpisany dokument. Dla ważności konkretnej<br>czynności prawnej może być wymagany inny rodzaj podpisu. |           |
| 🙎 Usługi dla obywatela                                                     |                                                                                                    |           |
| 🖶 Usługi dla przedsiębiorcy                                                | Odpowiedz na kilka prostych pytań.                                                                                                    |           |
| 📮 Usługi dla urzędnika                                                     | Ourzymasz odpowiednie informacje.                                                                                                    |           |
| Susługi dla rolnika                                                        | START                                                                                                    |           |
| Profil zaufany                                                             |                                                                                                    |           |
| Baza wiedzy                                                                |                                                                                                    |           |
| Serwis Służby Cywilnej                                                     | fan daar buile aandeber 2                                                                                                    |           |

3. Wybierz odpowiedni punkt i naciśnij "Dalej"

# Podpisz dokument elektronicznie – wykorzystaj podpis zaufany

#### Wskaż jedną z opcji

 $\odot~$  Chcesz elektronicznie podpisać (lub sprawdzić) sprawozdanie finansowe

• Chcesz elektronicznie podpisać (lub sprawdzić) dokument PDF w formacie dedykowanym dla dokumentów PDF. Jeśli otworzysz tak podpisany dokument PDF, zobaczysz złożony w nim elektroniczny podpis (lub podpisy).

Chcesz elektronicznie podpisać (lub sprawdzić) dokument, który ma jedno z rozszerzeń: .txt, .rtf, .pdf, .xps, .odt, .ods, .odp, .doc, .xls, .ppt, .docx, .xlsx, .pptx, .csv, .jpg, .jpeg, .tif, .tiff, .geotiff, .png, .svg, .wav, .mp3, .avi, .mpg, .mpeg, .mp4, .m4a, .mpeg4, .ogg, .ogv, .zip, .tar, .gz, .gzip, .7Z, .html, .xhtml, .css, .xml, .xsd, .gml, .rng, .xsl, .xslt, .TSL, .XMLsig, .XAdES, .PAdES, .CAdES, .ASIC, .XMLenc, .dwg, .dwf, .dxf, .dgn, .jp2

WSTECZ

DALEJ

| 😻 gov.pl                                                             | Serwis Rzeczypospolitej Polskiej                                                                                                    |                  |
|----------------------------------------------------------------------|----------------------------------------------------------------------------------------------------|------------------|
| główna                                                               | Podpisz dokument elektronicznie – wykorzy                                                                                                    | /staj            |
| inistrów                                                             | podpis zaufany                                                                                                    |                  |
| ria Premiera<br><sup>r</sup> stwa<br>instytucje<br><sub>/ki</sub> RP | Chcesz podpisanym dokumentem PDF posługiwać się tak samo, jak dotychczas: aby sposób<br>przeglądania i drukowania niczym się nie różnił dla dokumentów podpisanych i niepodpisany<br>profil zaufany i chcesz go wykorzystać do podpisania dokumentu elektronicznego PDF podpis<br>zaufanym? Sprawdź, jak to zrobić. | ıch? Masz<br>sem |
|                                                                      | dedykowanym dla plików pdf.                                                                                                    | acie             |
| gi dla obywatela                                                     |                                                                                                    |                  |
| gi dla przedsiębiorcy                                                | PODPISZ LUB SPRAWDZ DOKUMENT PDF                                                                                                    |                  |
| gi dla urzędnika                                                     | Na czym to polega                                                                                                    | ~                |
| la rolnika                                                           | Na czym to polega                                                                                                    | •                |
|                                                                      | Kiedy mogę użyć podpisu zaufanego                                                                                                    | ~                |
| any                                                                  | Kto może podpisać                                                                                                    | ~                |
| У                                                                    |                                                                                                    |                  |
| uthu Cuwilnoi                                                        | Co musisz przygotować                                                                                                    | ~                |

#### 4. Dodaj uzupełnioną umowę w formacie PDF

#### Możesz:

- podpisywać dokumenty również te, które podpisał ktoś inny
- sprawdzić, czy inne osoby złożyły prawidłowy podpis
- zobaczyć podpisane dokumenty

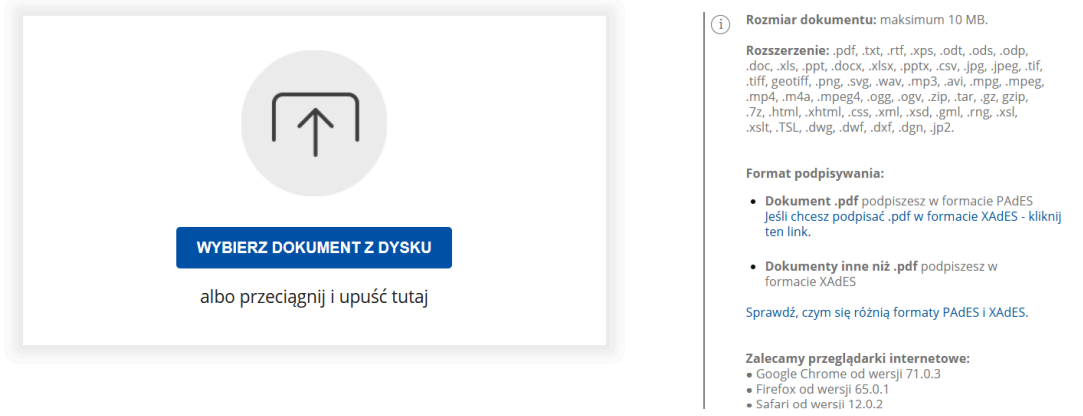

 $\sim$ 

~

|                                       |                                                                                                    |                                                                       |                                                                                                    | Rozmiar dokumentu                                                                                                    | u                         |
|---------------------------------------|----------------------------------------------------------------------------------------------------|-----------------------------------------------------------------------|----------------------------------------------------------------------------------------------------|----------------------------------------------------------------------------------------------------|---------------------------|
|                                       |                                                                                                    | Usuń                                                                  |                                                                                                    | Rozszerzenie: .pdf, .t<br>.doc, .xls, .ppt, .docx, .<br>.tiff, geotiffpng, .svg<br>.mp4, .m4a, .mpeg4, .<br>.7z, .html, .xhtml, .css,<br>.xslt, .TSL, .dwg, .dwf, | D<br>11<br>12<br>14<br>14 |
|                                       |                                                                                                    |                                                                       |                                                                                                    | Format podpisywan                                                                                                    | i                         |
|                                       |                                                                                                    |                                                                       |                                                                                                    | <ul> <li>Dokument .pdf p<br/>Jeśli chcesz podpis<br/>ten link</li> </ul>                                                                                          | ) (<br>5.                 |
| Dokume<br>HN                          | e <b>nt został poprawnie dodany</b><br>Umowa NDG Specjaliści (dla                                                                                                    | la av a df                                                            |                                                                                                    | Dokumenty inne                                                                                                    | 1                         |
| psycholozek_psycholera                | apeutek_coachek rozwoju_dietetyczek).                                                                                                    | locx.pai                                                              |                                                                                                    | Sprawdź, czym się róż                                                                                                    | ż                         |
|                                       |                                                                                                    |                                                                       |                                                                                                    | Zalecamy przegląda<br>• Google Chrome od v                                                                                                    | IF<br>V                   |
| Teraz możesz poc                      | ipisać dodany dokument za pomocą podpisu                                                                                                    | I                                                                     |                                                                                                    | <ul> <li>Firefox od wersji 65.</li> <li>Safari od wersji 12.0</li> </ul>                                                                                          | 5.<br>D                   |
|                                       | elektronicznego                                                                                                    |                                                                       |                                                                                                    |                                                                                                    |                           |
|                                       |                                                                                                    | _                                                                     |                                                                                                    |                                                                                                    |                           |
|                                       | PODPISZ                                                                                                    |                                                                       |                                                                                                    |                                                                                                    |                           |
|                                       | PODPISZ                                                                                                    |                                                                       |                                                                                                    |                                                                                                    |                           |
| Zaloguj się                           | PODPISZ                                                                                                    |                                                                       |                                                                                                    |                                                                                                    |                           |
| Zaloguj się<br>Sgov.pl Serwis Rzeczyr | PODPISZ                                                                                                    |                                                                       |                                                                                                    |                                                                                                    |                           |
| Zaloguj się                           | PODPISZ                                                                                                    | •                                                                     |                                                                                                    |                                                                                                    |                           |
| Zaloguj się                           | PODPISZ                                                                                                    | Zaloguj sie<br>lub innego                                             | ę przy pom<br>o dostawcy                                                                                                    | ocy banku                                                                                                    |                           |
| Zaloguj się                           | PODPISZ                                                                                                    | Zaloguj sie<br>lub innego                                             | e przy pomo<br>o dostawcy                                                                                                    | ocy banku                                                                                                    |                           |
| Zaloguj się                           | PODPISZ                                                                                                    | Zaloguj sie<br>lub innego                                             | e przy pomo<br>o dostawcy<br>mBank                                                                                                    | ocy banku<br>2nvelo                                                                                                    |                           |
| Zaloguj się                           | PODPISZ                                                                                                    | Zaloguj się<br>lub innego<br>ten Posi<br>UB                           | e przy pomo<br>o dostawcy<br>mBank                                                                                                    | ocy banku<br>2 <i>nvelo</i>                                                                                                    |                           |
| Zaloguj się                           | PODPISZ                                                                                                    | Zaloguj sie<br>lub innego<br>Lub entego<br>Lub<br>Lot Post            | e przy pomo<br>o dostawcy<br>mBank<br>Come                                                                                                    | ocy banku                                                                                                    |                           |
| Zaloguj się                           | PODPISZ                                                                                                    | Zaloguj sie<br>lub innego<br>Ent Pola<br>Bark Pelao                   | e przy pomo<br>o dostawcy<br>meank<br>iełowie<br>iełowie<br>ie<br>iełowie<br>ie<br>iełowie<br>ie<br>ie<br>ie<br>ie<br>ie<br>ie<br>ie<br>ie<br>ie<br>ie<br>ie<br>ie<br>i | ocy banku                                                                                                    |                           |
| Zaloguj się<br>gov.pl Serwis Rzeczyc  | PODPISZ   pospolitej Polskiej   Dospolitej Polskiej   Description:   Description:   PL   UA   Nazva užytkownika lub adres e-mail   Wpisz nazvę użytkownika lub adres e-mail   Wie pamiętam nazwy użytkownika   Hasło   Wpisz hasło   Nie pamiętam hasła | Zaloguj sie<br>lub innego<br>ton Podu<br>UB<br>Con Podu<br>Dank Pedao | e przy pomo<br>o dostawcy<br>mBank                                                                                                    | ocy banku<br>envelo<br>ING &<br>ING &<br>ING &                                                                                                    |                           |

6. Wybierz odpowiednią stronę

|   | Wybierz stronę i kliknij myszką w miejscu, w którym chcesz wstawić stempel (graficzna wizualizacja podpisu), który |
|---|----------------------------------------------------------------------------------------------------|
| U | domyślnie znajduje się w prawym górny <u>m rogu</u> pierwszej strony dokumentu.                                    |

| Pierwsza strona | 4                                                                                                    | Nybierz stronę<br>Strona 4 z 7                                                                                                    | Ostatnia strona > |
|-----------------|----------------------------------------------------------------------------------------------------|----------------------------------------------------------------------------------------------------|-------------------|
|                 | niemożliwe, właściwym sądem do<br>siedziby Zamawiającego.<br>4. Umowa została sporządzona w dwo<br>dla każdej za Stron.                  | rozstrzygnięcia sporu będzie sąd miejscowo właściwy dla<br>ch jednobrzmiących egzemplarzach, po jednym egzemplarzu                                                     |                   |
|                 | Zamawiający                                                                                                    | Wykonawca                                                                                                    |                   |
|                 | Zamawiający przestrzega zapisów RODO. Admi<br>Sp. z o.o. a powyższe dane używane są tylko<br>Zamawiający ma wględ do danych, może je edy | inistratorem danych osobowych <b>Wykonawcy</b> jest Health Networks<br>do wypełnienia warunków zawartej umowy. W każdym momencie<br>tować lub usunąć zgodnie z prewem. |                   |

a następnie zjedź na dół strony i naciśnij "Podpis profilem zaufanym"

| Załącznik do umowy<br>pytania: | - Q&A Odpowiedzi na | najczęściej zadawane      |                         |
|--------------------------------|---------------------|---------------------------|-------------------------|
| Pobierz dokument (pdf)         |                     |                           |                         |
|                                | Anuluj              | Podpisz podpisem zaufanym |                         |
|                                |                     |                           | $\overline{\mathbf{n}}$ |

7. Pobierz dokument i wyślij go do Dominiki Tatar d.tatar@wellbeingpolska.pl

| HN Umowa NDo<br>psycholożek_psychoterapeutek_coa | G Specjaliści (dla<br>achek rozwoju_dietetyczek).docx.po |
|--------------------------------------------------|----------------------------------------------------------|
| Właściciel podpisu:<br>Data i godzina podpisu:   | 2025-01-24 10:38:57                                      |
| Status podpisu:                                  | 🐼 Ważny                                                  |
| Rodzaj podpisu:                                  | Podpis zaufany                                           |
|                                                  |                                                          |

Podpisywanie dokumentów za pomocą Doucusign

- 1. Wejdź na stronę: <u>https://www.docusign.com/</u>
- 2. Wybierz "Try for free"

| NEW Nominate your Docus | ign success story for | an award-submi | ssions close Feb 20. | .>                                 |                                                                                              | So                          | ales 1-877-720-2040 | Search  | Support | Access Documents | Log In |
|-------------------------|-----------------------|----------------|----------------------|------------------------------------|----------------------------------------------------------------------------------------------|-----------------------------|---------------------|---------|---------|------------------|--------|
| P docusign              | Solutions ~           | Products ~     | Resources ~          | Plans & Pricing                    |                                                                                              |                             | CONTAC              | T SALES | BUY N   |                  | FREE   |
|                         | E                     | ver            | yth                  | ing y                              | OU NEE(                                                                                      | d to                        | agr                 | ee      | Э       | 7                |        |
|                         |                       |                |                      | , 3                                | 5 5                                                                                          |                             |                     |         |         |                  |        |
|                         |                       |                |                      | ee to receive marketing comm<br>ti | munications from Docusign and acknowledge<br>time by visiting the <u>Preference Center</u> . | that I can opt out at a     | ny                  |         |         |                  |        |
|                         |                       |                | By c                 | licking the Get Started buttor     | n below, you agree to the <u>Terms &amp; Conditions</u>                                      | and <u>Privacy Policy</u> . |                     |         |         |                  |        |
|                         |                       |                | Emai                 | I                                  |                                                                                              | Get Started                 |                     |         |         |                  |        |
|                         |                       |                |                      |                                    | Region: Poland ×                                                                             |                             |                     |         |         |                  |        |

- 3. Postępuj zgodnie ze wskazówkami:
- podaj e-mail
- poda imię, nazwisko, numer telefonu
- podaj numer weryfikacyjny, który przyszedł na podanego e-maila
- zweryfikuj swój numer telefonu

- ustaw hasło
- 4. Rozpocznij podpisywanie

| Sign or get signatures |                                             | Storter Templotes |
|------------------------|---------------------------------------------|-------------------|
|                        | Employment Eligibility<br>Verification: I-9 | Sample W9         |

5. Dodaj uzupełnioną umowę w formacie PDF

| Add documents |                         | ^ |
|---------------|-------------------------|---|
| 「             |                         |   |
|               |                         |   |
|               | Drop your files here or |   |
|               | Upload 👻                |   |
|               |                         |   |

- 6. W prawym dolnym rogu wybierz "Sign"7. Z menu bocznego wybierz "Signature"

| FIE          | LDS                  | HN Umowa NDG Specjaliści (dla psycholożek_psychoterapeutek_coachek rozwaju_dietetyczek).docx.pdf                                                                                                    | 3 of 7 |  |  |
|--------------|----------------------|----------------------------------------------------------------------------------------------------|--------|--|--|
|              | Signature            | Docusign Envelope ID: 60F69AF2-BE05-474E-9E9E-8985F32D0669                                                                                                    |        |  |  |
| <b>⊥</b>     | Stamp<br>Date Signed | niemożliwe, właściwym sądem do rozstrzygnięcia sporu będzie sąd miejscowo właściwy dla<br>siedziby Zamawiającego.<br>4. Umowa została sporządzona w dwóch jednobrzmiących egzemplarzach, po jednym egzemplarzu<br>dla każdej ze Stron.                                                                                                    |        |  |  |
| <b>±</b>     | Name                 | N Contraction of the second second seco |        |  |  |
| 2            | First Name           |                                                                                                    |        |  |  |
| 2            | Last Name            | Zamawiający Wykonawca                                                                                                    |        |  |  |
| $\geq$       | Email Address        |                                                                                                    |        |  |  |
|              | Company              | Zamawiający przestrzega zapisów RODO. Administratorem danych osobowych <b>Wykonawcy</b> jest Health Networks<br>Sp. z o. o. powyższe dane używane są tylko do wypełnienia warunków zawartne umowy. W każdym momencie                                                                                                    |        |  |  |
| <b></b>      | Title                | dje z toki o povyzala dana uzyminio za typio aw vypionana transmi zamina zamina unity, τη nazavin mananaw<br>Zamawiający ma wyląd do danych, może je odytować lub usunąć zgodnie z prawam.                                                                                                    |        |  |  |
| т            | Text                 |                                                                                                    |        |  |  |
| $\checkmark$ | Checkbox             |                                                                                                    |        |  |  |
|              |                      |                                                                                                    |        |  |  |

Na kursorze myszy pojawi się okienko, które musisz umieścić w miejscu gdzie należy złożyć podpis. Po wybraniu miejsca pojawi się okno:

×

| Confirm your name, initials, and signature.                                                                                                    |                                                                                                    |
|----------------------------------------------------------------------------------------------------|----------------------------------------------------------------------------------------------------|
| * Required                                                                                                    |                                                                                                    |
| Full Name*                                                                                                    | Initials*                                                                                                    |
| Anna Kowalska                                                                                                    | AK                                                                                                    |
| DRAW YOUR SIGNATURE                                                                                                    | Cle                                                                                                    |
| By selecting Adopt and Sign, I agree that this mark will be the electron<br>that recipients of electronic documents I sign will be able to see my Do | iic representation of my signature or initials whenever I use it. I also understan<br>ocusign ID, which will include my email address. |

Wybierz "Draw" a następnie podpisz się w oknie poniżej. Następnie naciśnij "Adopt and sign"

### Adopt Your Signature

| Full Name*           |                  |                                         | Initials*                                                            |          |
|----------------------|------------------|-----------------------------------------|----------------------------------------------------------------------|----------|
| Anna Kowalska        |                  |                                         | AK                                                                   |          |
| SELECT STYLE         | DRAW             | UPLOAD                                  |                                                                      |          |
| DRAW YOUR SIGN       | TURE             |                                         |                                                                      | Cleo     |
|                      |                  |                                         |                                                                      |          |
|                      |                  |                                         | 3                                                                    |          |
|                      |                  |                                         |                                                                      |          |
|                      |                  |                                         | representation of my signature or initials whenever luse it Lalso up | derstand |
| By selecting Adopt a | nd Sign, I agree | that this mark will be the electronic i | cpresentation of my signature of initials whenever ruse it. ruse an  |          |

### Wciśnij "Finish"

| FIELDS                                       | HN Umowa NDG Specjalści (dla psycholozek_psychoterapeutek_coachek rozwoju_dietetyczek).docx.pdf 3 of 7                                                                                                    | $ \land $ |
|----------------------------------------------|----------------------------------------------------------------------------------------------------|-----------|
| 🖌 Signature                                  | Docusign Envelope ID: 60F69AF2-8E05-474E-9E9E-8985F32D0699                                                                                                    | /         |
| DS Initial Stamp Date Signed                 | niemoźliwe, właściwym sądem do rozstrzygnięcia sporu będzie sąd miejscowo właściwy dla<br>siedziby Zamawiającego.<br>4. Umowa została sporządzona w dwóch jednobrzmiących egzemplarzach, po jednym egzemplarzu                                                                                  | /         |
| <ul> <li>Name</li> <li>First Name</li> </ul> | dia kazoej ze Stron.                                                                                                    |           |
| Last Name                                    | Zamawiający Wykonawca                                                                                                    |           |
| Company Title                                | Zamawiający przestrzega zapisów RODO. Administratorem danych osobowych Wykonawcy jest Health Networks<br>Sp. z o.o. a powyższe dane używane są tylko do wypełnienia warunków zawartej umowy. W każdym momencie<br>Zamawiający ma wględ do danych, może je edytować lub usunąć zgodnie z prawem. |           |
| T Text<br>☑ Checkbox                         |                                                                                                    |           |

8. Wyślij dokument bezpośrednio do Dominiki Tatar

# Share your signed document

| Send to multiple recipients by pressing Enter after each email. Each recipient will receive an email to download the document for free. |    |
|----------------------------------------------------------------------------------------------------|----|
| Email *                                                                                                    |    |
| Enter email address                                                                                                    |    |
| d.tatar@wellbeingpolska.pl X                                                                                                    |    |
| Subject                                                                                                    | ,  |
| Podpisana umowa XYZ                                                                                                    |    |
|                                                                                                    | V  |
| No Thanks Ser                                                                                                    | nd |